## AnyConnect Secure Mobility VPN kliens elérése, letöltése, beállítása

Egy böngésző ablakban meg kell nyitni a <u>http://swlib.pte.hu:8080</u> oldalt, majd innen a megfelelő linkre kattintva le kell tölteni a kliens Windows vagy Mac változatát. A letöltött kliens az alábbi módon telepíthető (a példa Windows operációs rendszer alatti telepítés lépéseit mutatja be, Mac rendszerek esetében a telepítés menete hasonló).

## Cisco AnyConnect VPN kliens telepítésének menete:

- 1. Dupla kattintással indítsa el a letöltött telepítőt.
- 2. Kattintson a **Next** gombra.

😸 Cisco AnyConnect Secure Mobility Client Setup

## Welcome to Cisco AnyConnect Secure Mobility Client Setup Wizard

The Setup Wizard will install Cisco AnyConnect Secure Mobility Client on your computer. Click Next to continue or Cancel to exit the Setup Wizard.

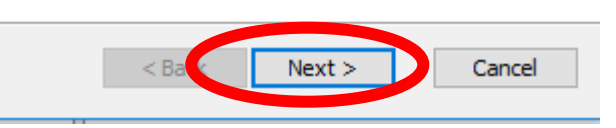

 $\times$ 

3. Jelölje ki az l accept the terms in the License Agreement lehetőséget, majd kattintson a Next gombra.

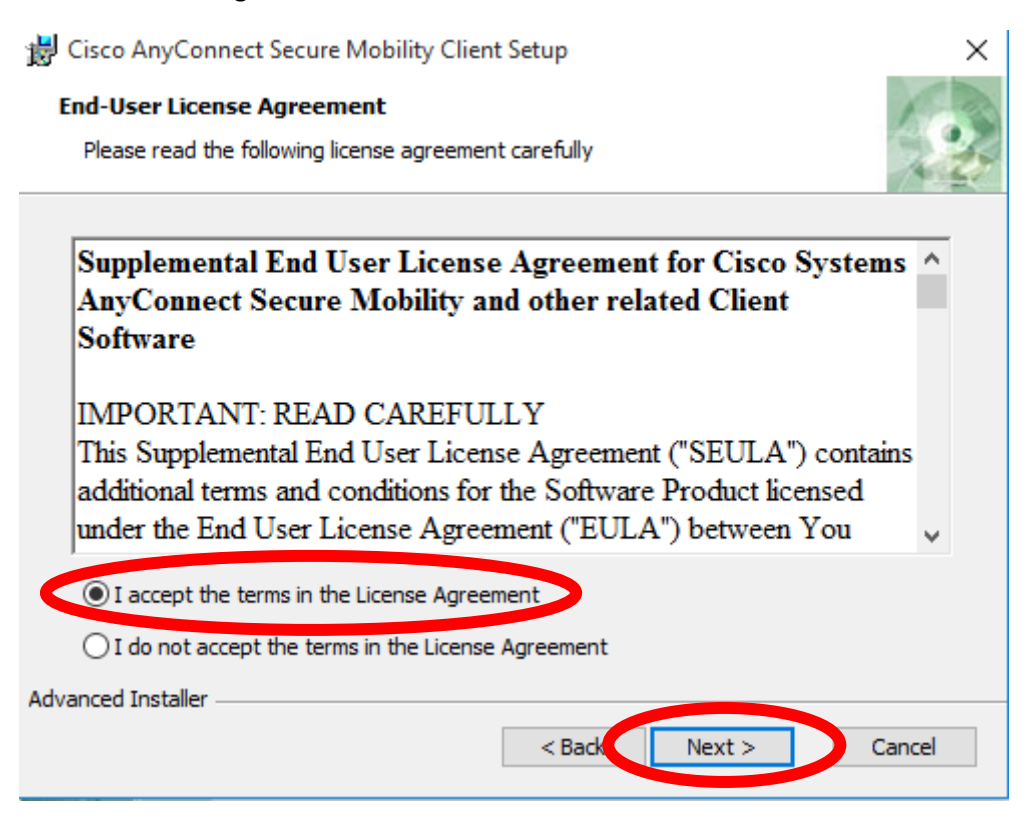

4. Kattintson az **Install** gombra.

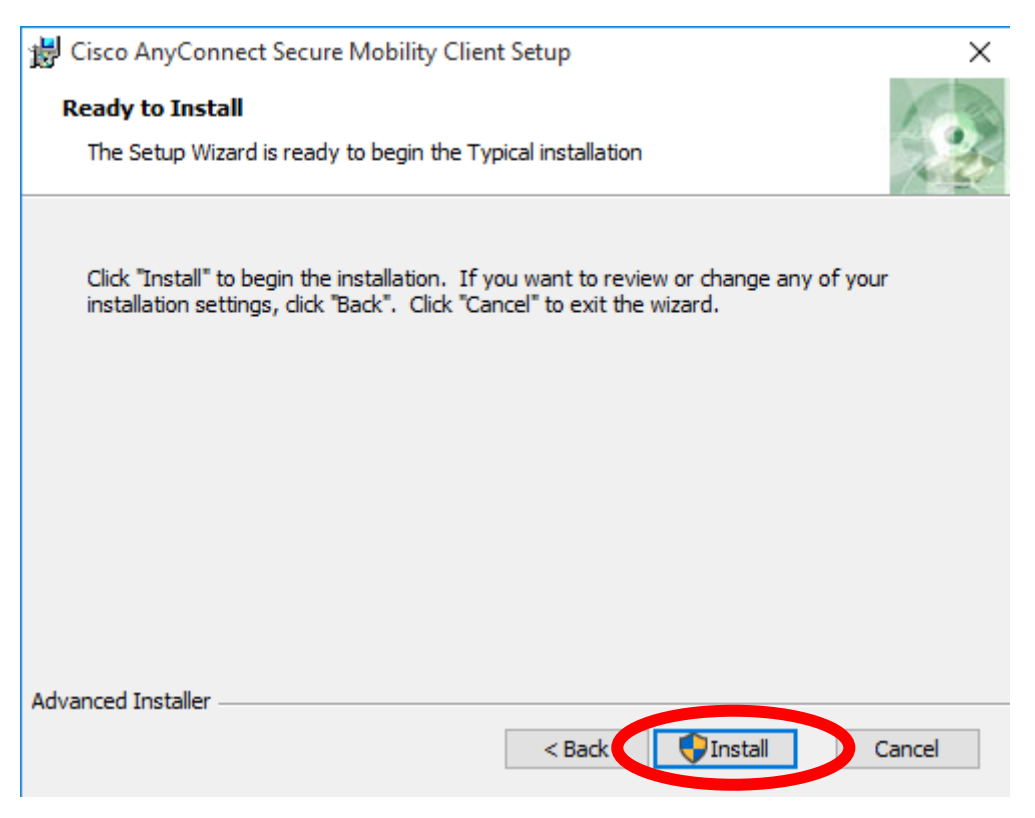

5. Ha az UAC (Felhasználói fiókok felügyelete) megerősítést kér a telepítés folytatásához, kattintson az **Igen** gombra.

| 👎 Felhasználói fiókok felügyelete                                                                                                    | ×          |  |
|----------------------------------------------------------------------------------------------------|------------|--|
| Engedélyezi, hogy ez az ismeretlen gyártótól származó<br>alkalmazás módosításokat hajtson végre a gépen?                                           |            |  |
| Program neve: c:\Temp\install\B4\WinSetup-Release-web-deploy.msi<br>Gyártó: <b>Ismeretlen</b><br>Fájl eredete: Merevlemez-meghajtó a számítógépben |            |  |
| Részletek megjelenítése                                                                                                    |            |  |
| Értesítések megjelenésének módosíta                                                                                                    | <u>ása</u> |  |

6. Várja meg, míg a telepítő elvégzi a szükséges műveleteket.

| 😸 Cisco AnyConnect Secure Mobility Clien                                           | t Setup                  |               | × |
|------------------------------------------------------------------------------------|--------------------------|---------------|---|
| Installing Cisco AnyConnect Secure M                                               | obility Client           | 15            | - |
| Please wait while the Setup Wizard insta<br>Client. This may take several minutes. | alls Cisco AnyConnect Se | cure Mobility |   |
| Status:                                                                            |                          |               |   |
|                                                                                    |                          |               |   |
|                                                                                    |                          |               |   |
|                                                                                    |                          |               |   |
|                                                                                    |                          |               |   |
|                                                                                    |                          |               |   |
| Advanced Installer                                                                 |                          |               |   |
|                                                                                    | < Back Nex               | t > Cancel    |   |

7. A telepítés befejezéséhez kattintson a **Finish** gombra.

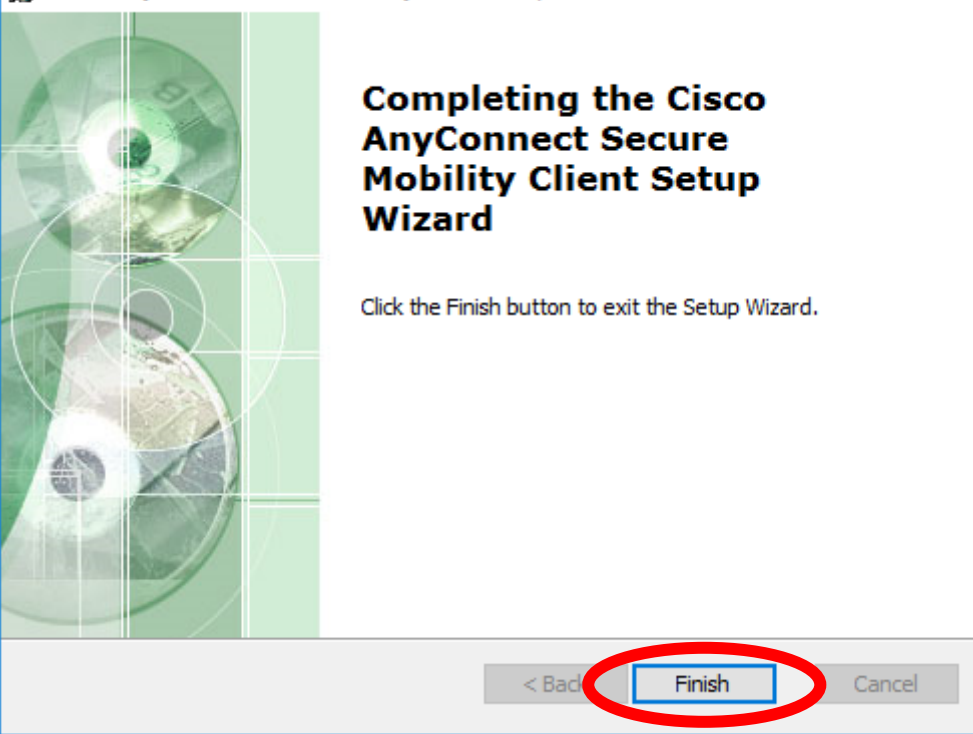

😸 Cisco AnyConnect Secure Mobility Client Setup

Cisco AnyConnect VPN kliens beállítása és indítása:

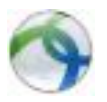

Start menü\Minden program\Cisco\Cisco AnyConnect Secure Mobility Client

A megjelenő ablakban a **https://sslvpn.pte.hu/PTECORP** címet kell megadni, majd a **Connect** gombra kattintani.

| 🕙 Cisco AnyC | onnect Secure Mobility Client                       | _ |         | ×               |
|--------------|-----------------------------------------------------|---|---------|-----------------|
|              | VPN:<br>Ready to connect.<br>sslvpn.pte.hu/PTE-CORP | ~ | Connect | >               |
| <b>Ö</b> (i) |                                                     |   | _       | altala<br>cisco |

 $\times$ 

A következő ablakban az **Username** mezőbe az EHA/Neptun kódot, a **Password** mezőbe a hozzá tartozó jelszót kell beírni, majd az **OK** gombra kattintani.

| 🕥 Cisco AnyConne                         | ect   PTE-CORP | Х |  |
|------------------------------------------|----------------|---|--|
| Please enter your username and password. |                |   |  |
| Username:                                |                |   |  |
| Password:                                |                |   |  |
|                                          |                |   |  |
|                                          | OK Cancel      |   |  |

A következő alkalommal már listából választható az a csoport, amihez csatlakozni szeretne (és megkérte az SD oldalon a VPN igénylésnél a hozzáférést).

| 🔇 Cisco AnyCo | PTE-KTK<br>PTE-MGMT<br>PTE-PHONE                                   | - |         | ×                |  |
|---------------|--------------------------------------------------------------------|---|---------|------------------|--|
|               | PTE-PROXY<br>PTE-SZKK<br>PTE-VCENTER<br>PTE-WEBHOSTING<br>PTE-CORP |   | Connect |                  |  |
| <b>Ö</b> (i)  |                                                                    |   | _       | altalta<br>cisco |  |

A sikeres csatlakozásról a jobb alsó sarokban megjelenő kép tájékoztat.